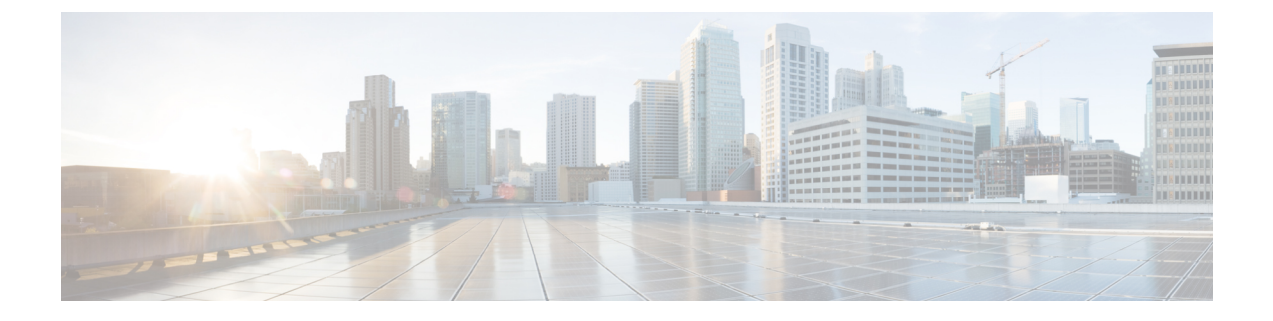

# **Recommended Policy and Rule Settings**

- Recommended Policy and Rule Settings, on page 1
- Decryption Policy Settings, on page 2
- Access Control Policy Settings, on page 3

### **Recommended Policy and Rule Settings**

We recommend the following policy settings:

- Decryption policy:
  - Default action **Do Not Decrypt**.
  - · Enable logging.
  - Set Undecryptable Actions to Block for both SSL v2 Session and Compressed Session.
  - Enable TLS 1.3 decryption in the policy's advanced settings.
- decryption rule: Enable logging for every rule except those with a **Do Not Decrypt** rule action. (It's up to you; if you want to see information about traffic that isn't decrypted, enable logging for those rules also.)
- Access control policy:
  - Associate your decryption policy with an access control policy. (If you fail to do this, your decryption policy and rules have no effect.)
  - Set the default policy action to Intrusion Prevention: Balanced Security and Connectivity.
  - · Enable logging.

#### **Related Topics**

Decryption Policy Settings, on page 2 Decryption Rule Settings Access Control Policy Settings, on page 3

## **Decryption Policy Settings**

How to configure recommended the following best practice settings for your decryption policy:

- Default action Do Not Decrypt.
- · Enable logging.
- Set Undecryptable Actions to Block for both SSL v2 Session and Compressed Session.
- Enable TLS 1.3 decryption in the policy's advanced settings.
- **Step 1** Log in to the Secure Firewall Management Center if you haven't already done so.
- Step 2 Click Policies > Access Control > Decryption.
- **Step 3** Click **Edit** ( $\checkmark$ ) next to your decryption policy.
- Step 4From the Default Action list at the bottom of the page, click Do Not Decrypt.<br/>The following figure shows an example.

Default Action

Do not decrypt 💌 🗉

- **Step 5** At the end of the row, click **Logging** (
- **Step 6** Select the **Log at End of Connection** check box.
- Step 7 Click OK.
- Step 8 Click Save.
- **Step 9** Click the **Undecryptable Actions** tab.
- **Step 10** We recommend setting the action for **SSLv2 Session** and **Compressed Session** to **Block**.

You shouldn't allow SSL v2 on your network and compressed TLS/SSL traffic is not supported so you should block that traffic as well.

See the section on Default Handling Options for Undecryptable Traffic in the Cisco Secure Firewall Management Center Device Configuration Guide for more information about setting each option.

The following figure shows an example.

| SSL Policy Example         | e                          |                   |
|----------------------------|----------------------------|-------------------|
| Rules Trusted CA Certifica | utes Undecryptable Actions | Advanced Settings |
| Decryption Errors          | Block                      | *                 |
| Handshake Errors           | Inherit Default Action     | •                 |
| Session not cached         | Inherit Default Action     | •                 |
| Unsupported Cipher Suite   | Inherit Default Action     | •                 |
| Unknown Cipher Suite       | Inherit Default Action     | ¥                 |
| SSLv2 Session              | Block                      | •                 |
| Compressed Session         | Block                      |                   |
|                            | Revert to Defau            | ilts              |

**Step 11** Click the **Advanced Settings** tab page.

**Step 12** Select the **Enable TLS 1.3 Decryption** check box. For more information about the other options, see the section on advanced decryption options in the the section on Default Handling Options for Undecryptable Traffic in the Cisco Secure Firewall Management Center Device Configuration Guide.

| Applie | s to 7.1.0 and later                               |
|--------|----------------------------------------------------|
|        | Block flows requesting ESNI                        |
|        | Disable HTTP/3 advertisement                       |
|        | Propagate untrusted server certificates to clients |
| Applie | es to 7.2.0 and later                              |
|        | Enable TLS 1.3 Decryption                          |
| Applie | s to 7.3.0 and later                               |
|        | Enable adaptive TLS server identity probe          |
|        | Enable adaptive TES server identity probe          |
| Advar  | iced options are available only with Snort 3       |
|        | Revert to Defaults                                 |
|        |                                                    |

**Step 13** At the top of the page, click **Save**.

#### What to do next

Configure decryption rules and set each one as discussed in Decryption Rule Settings.

### **Access Control Policy Settings**

How to configure recommended the following best practice settings for your access control policy:

- Associate your decryption policy with an access control policy. (If you fail to do this, your decryption policy and rules have no effect.)
- Set the default policy action to Intrusion Prevention: Balanced Security and Connectivity.
- Enable logging.
- **Step 1** Log in to the Secure Firewall Management Center if you haven't already done so.
- Step 2 Click Policies > Access Control.
- **Step 3** Click **Edit** (*I*) next to your access control policy.
- **Step 4** (If your decryption policy is not set up yet, you can do this later.)
  - a) Click the **Decryption** link at the top of the page as the following figure shows.

| ٩         |               | Decryption Policy |      |
|-----------|---------------|-------------------|------|
| )         | Name          | Decryption Policy |      |
| ) v Manda | atory (1 - 1) | None              | ~    |
|           | -             | dr                | Edit |

- b) From the list, click the name of your decryption policy.
- c) Click Apply.
- d) At the top of the page, click Save.
- Step 5From the Default Action list at the bottom of the page, click Intrusion Prevention: Balanced Security and Connectivity.<br/>The following figure shows an example.

Intrusion Prevention: Balanced Security and Connectivit 🔻 💷 🗒

**Step 6** Click Logging ( $\blacksquare$ ).

Default Action

- **Step 7** Select the **Log at End of Connection** check box and click **OK**.
- Step 8 Click Save.

#### What to do next

See Decryption Rule Examples.